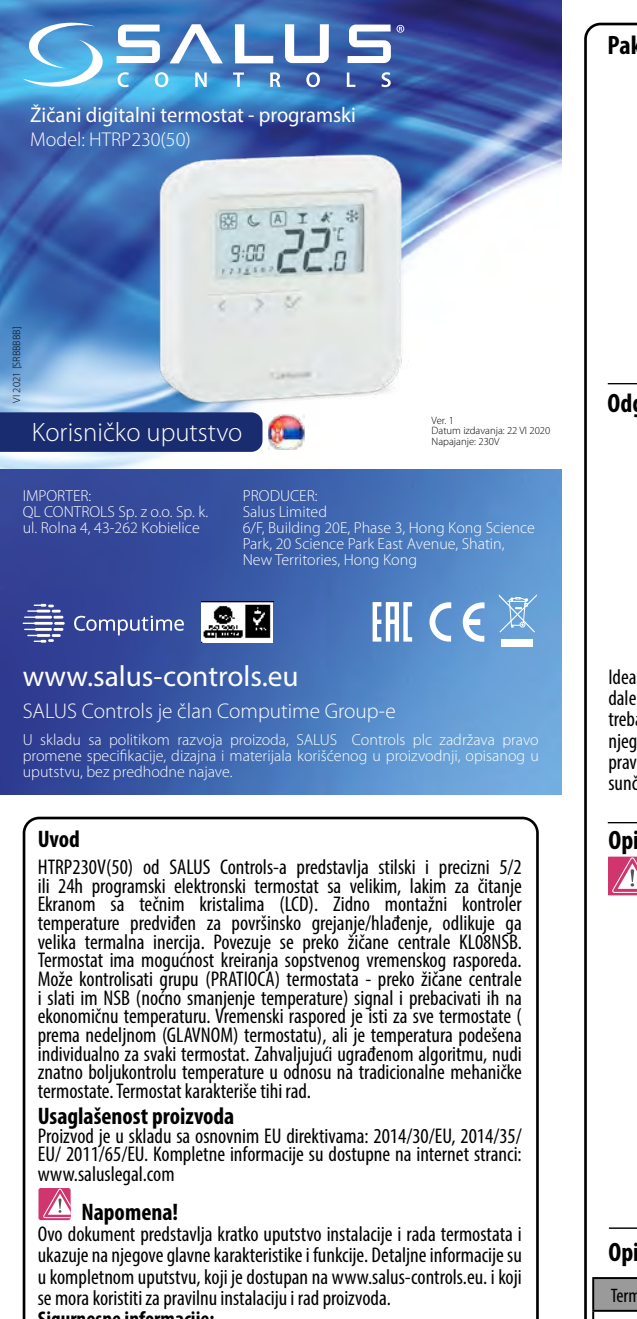

#### Sigurnosne informacije:

Koristite ga u skladu sa nacionalnim i EU propisima. Koristite uređaj kako je predviđeno i čuvajte ga u suvom stanju. Proizvod je za unutrašnju upotrebu. Molimo Vas pročitajte kompletno uputstvo pre početka instalacije i korišćenja proizvoda.

### Instalaciia:

Instalacija mora biti obavljena od strane ovlašćenog lica, sa odgovarajućim električnim odobrenjima, prema nacionalnim i EU standardima i propisima. Proizvođač ne snosi nikakvu odgovornost u slučaju ne pridržavanja ovog uputstva i preporuka.

#### NAPOMENA:

Možda postoji dodatna zaštita celokupne instalacije. Instalater mora biti odgovoran za poštovanje takvih zahteva.

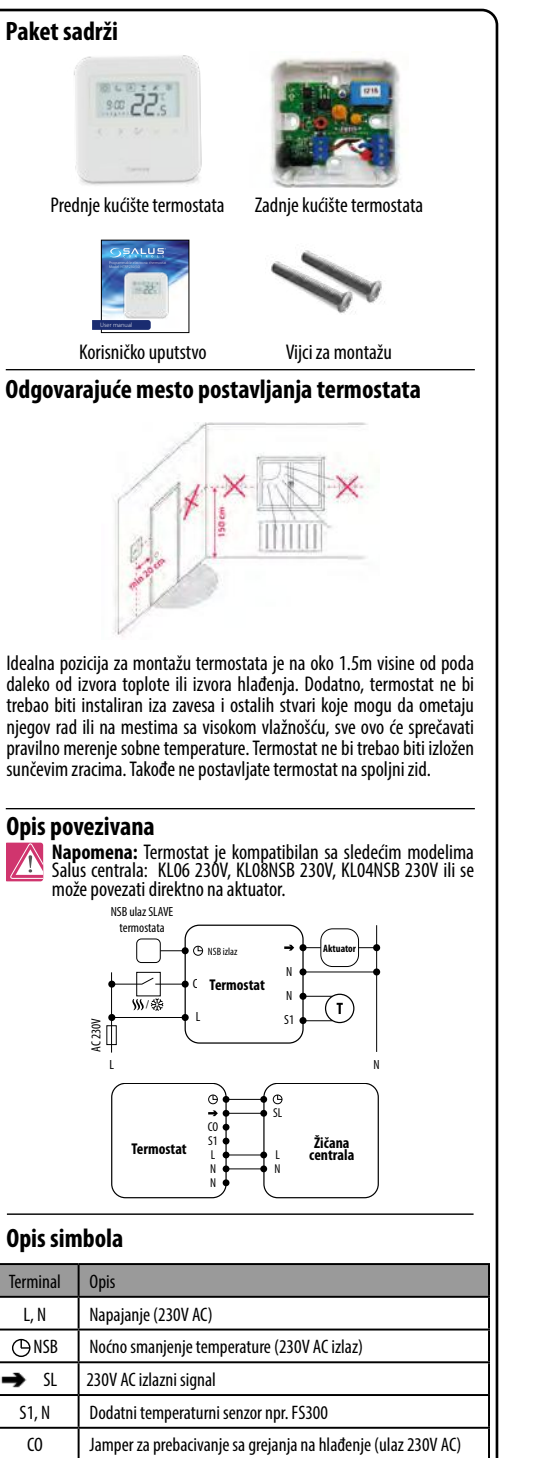

→ = SL

(9) = NSB

# $(\mathbf{1})$ Uverite se da termostat nije povezan na napajanje 230V AC. Zatim otvorite prednie kućište termostata kao što je prikazano na slici. Povežite termostat pravilno. Molimo Vas vratite se na deo sa " Opisom povezivanja". Montirajte termostat preko predviđenih otvora za vijke. PLAIX\* sm 225 Vratite prednje kućište. Termostat je konfigurisan. Koristite tastere za podešavanje temperature. Funkcije tastera $\sim$ Povećanje ili smanjenje željene temperature $\sim$ < Izbor režima > Kratko pritisnuti za potvrdu izbora Ŷ Pritisnuti i držati - ulazak / izlazak iz menia Opis LCD ikona 1 Dan u nedelji 10 Režim zaštite od smrzavanja 11 Temperaturna iedinica 2 Sat 12 Režim grejanja 3 Broj programa 4 Aktivni radni režim 13 Ručni režim / privremena 5 Ekonomični režim promena temperature 14 Režim hlađenja 6 Noćni režim Napomena: Sledeće oznake se koriste naizmenično za proizvode: 7 AUTOMATSKI režim 15 Dodatni temperaturni senzor 8 PARTY režim 16 Trenutna / podešena 9 Režim godišnjeg odmora temperatura

Montaža

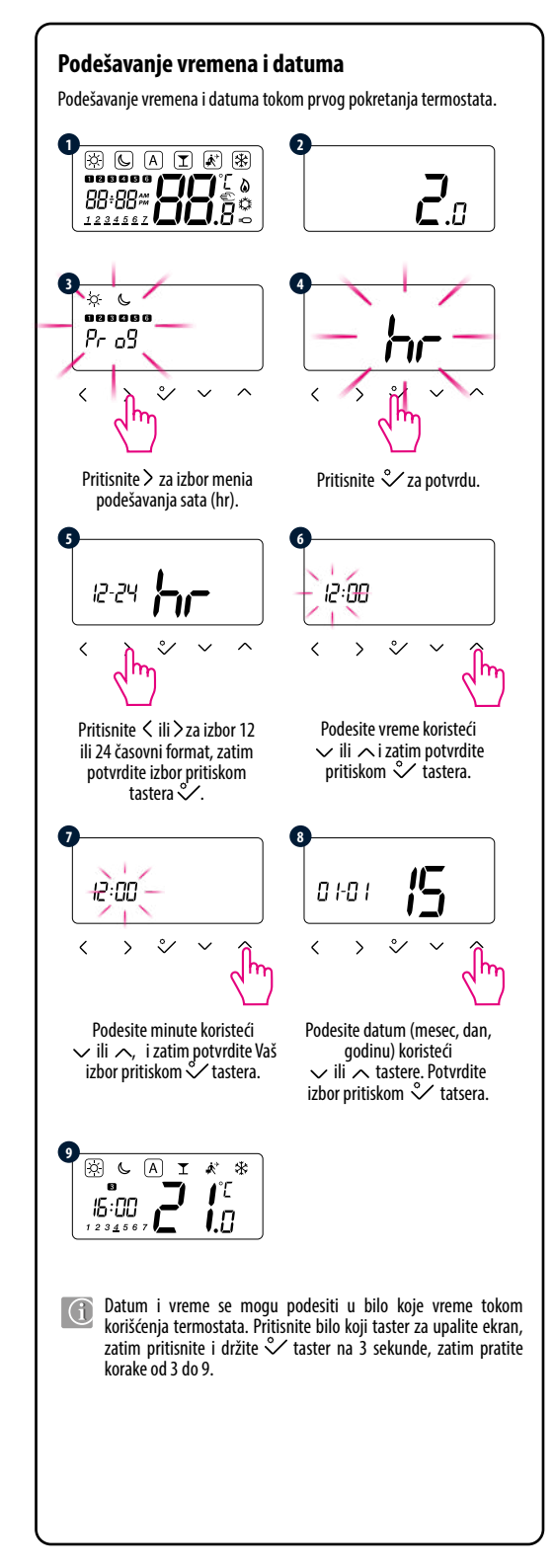

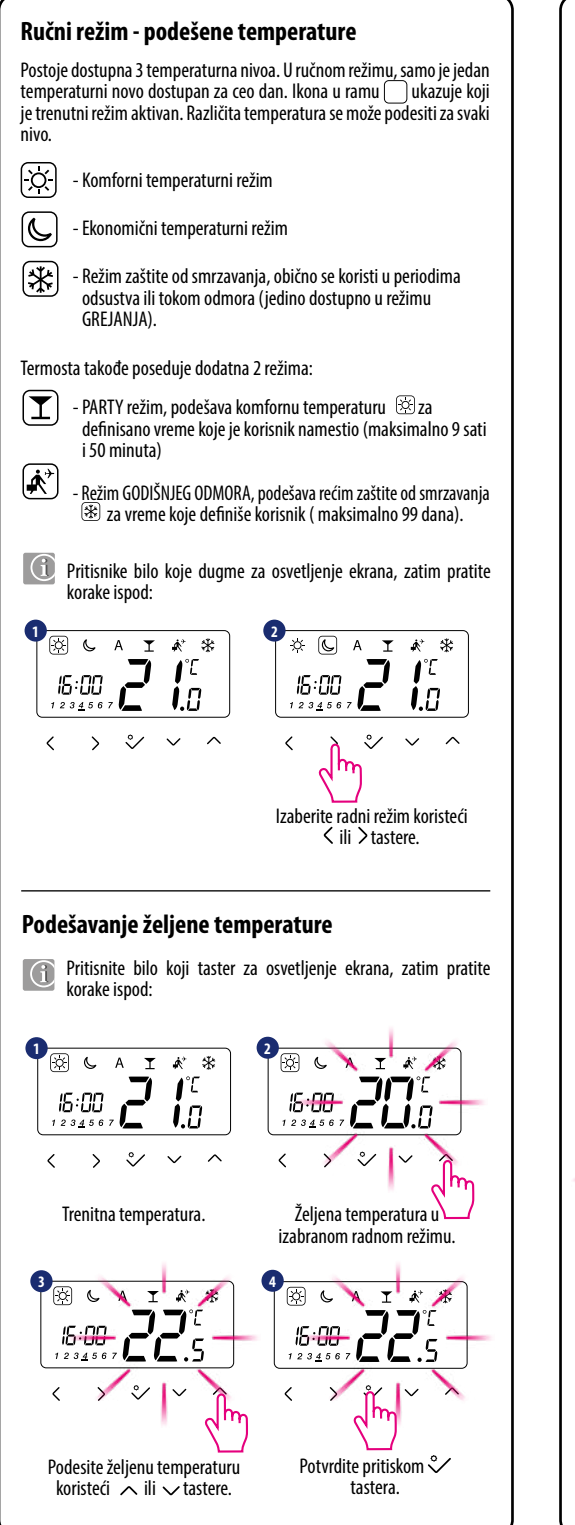

## AUTOMATSKI režim - NSB funkcija

NSB (noćno smanjenje temperature) funkcija omogućava automatsko smanjenje žadate temperature na HTRP230(30) SLAVE termostatu, preko HTRP230(50) programskog MASTER termostata povezanog na žičanu centralu ( ili bilo koji drugi eksterni sat). Temperatura se menja između komfornog temperaturnog režima 🔅 i ekonomičnog 🕓 temperaturnog režima.

Za aktiviranje AUTOMATSKOG režima, izaberite (A) ikonu. Zajedno sa (A) ikonom, termostat pokazuje aktivan temperaturni režim na ekranu: 🕅 ili 🔍

Pritisnite bilo koji taster da osvetlite ekran, zatim pratite korake  $(\mathbf{i})$ ispod:

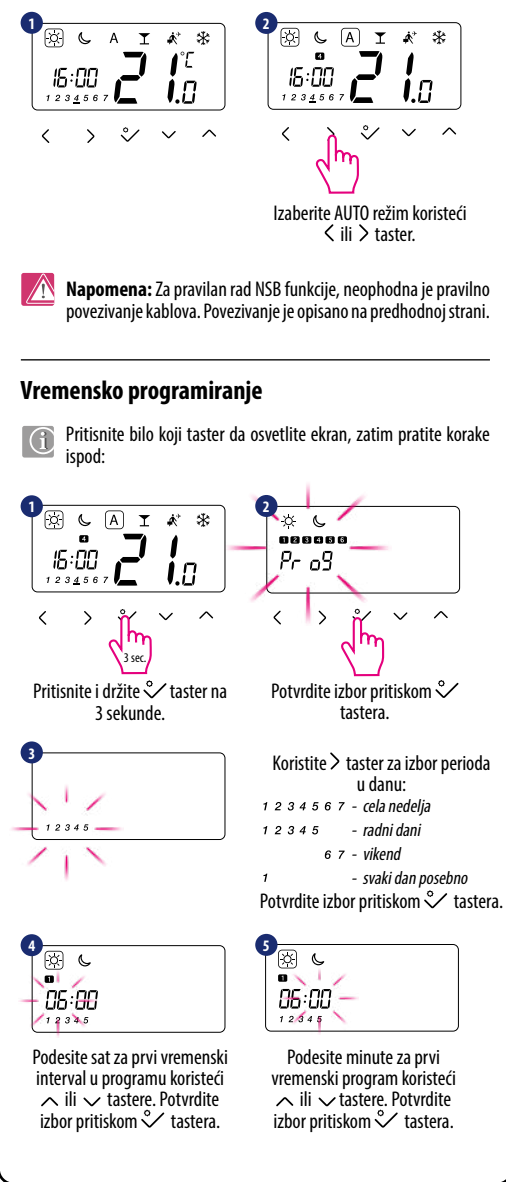

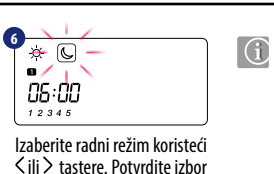

za podešavanje vremena i temperature za ostae tačke programa. Bez vremena ( ) na ekranu znači da će termostat preskočiti vremenski interval. 6 perioda je dostupno u programu.

Ponovite korake od 4 do 6

## Režim Greiania / Hlađenia

# **Ručna promena:** Režimi se prikazuju **A S** simbolimaž.

pritiskom  $\checkmark$  tastera.

Pritisnite i držite  $\checkmark$  taster za ulazak u meni, zatim korostite > taster za izbor režima Grejanja / Hlađenja. Potvrdite promenu koristeći 💸 taster. Sada koristite 🗸 ili 🥆 tastere za podešavanje režima grejanja ili hlađenja. Potvrdite izbor pritiskom  $\stackrel{\circ}{\checkmark}$  tastera.

### Automatska promena (preko CO terminala):

Režim grejanja/hlađenja se može automatski promeniti preko CO terminala na termostatu. Ako je napajanje 230 V AC povezano na CO terminal - tad se termostat automatski prebacuje na režim hlađenja. Akoželite da koristite ovu funkciju, onda morate promeniti vrednost parametra D18 u "1".

### Blokiranie hlađenia:

Kada je parametar termostata D19 podešen na "1" tada je hlađenje blokirano za jednu sobu. Kada je funkcija hlađenja blokirana, ne prikazuje se ni jedna poruka na ekranu.

### Instalaterski režim

Potvrdite izbor pritiskom 💸

tastera.

Pritisnite bilo koji taster da osvetlite ekran, zatim pratite korake ispod:

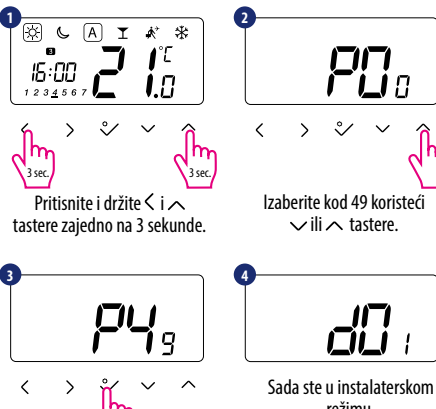

- režimu. Izaberite parametar koji želite
- za promenu pritiskom < ili > tastera i nastavite dalje pritiskom tastera. Koristie via tastere za podešavanje vrednosti parametra i zatim potvrdite izbor pritiskom 父 tastera.

Napomena: Za resetovanje na fabrička podešavanja - podesite kod P47 tokom drugog koraka i zatim potvrdite Vaš izbor koristeći ∛ taster.

## المراجع والمراجع والمراجع والمراجع والمراجع والمراجع والمراجع والمراجع والمراجع والمراجع والمراجع والمراجع وال

| dxx | Funkcija                                                                     | Vrednost<br>parametra  | Opis                                                                                                    | Fabrička<br>vrednost |
|-----|------------------------------------------------------------------------------|------------------------|----------------------------------------------------------------------------------------------------|----------------------|
| d01 | Kontrola grejanja                                                            | 0                      | Prema PWM algoritmu                                                                                                    | 0                    |
|     |                                                                              | 1                      | Histereza 0.5°C (±0.25°C)                                                                                                    |                      |
|     |                                                                              | 2                      | Histereza 1.0°C (±0.5°C)                                                                                                    |                      |
| D02 | Korekcija<br>prikazane<br>temperature                                        | -3.0°C<br>ili + 3.0°C  | Ako termostat prikazuje netačnu<br>vrednost temperature, tada je<br>potrebno korigovati +-3.0 C                                                                                                    | 0°C                  |
| D03 | Priključci za                                                                | 0                      | Eksterni senzor nije povezan                                                                                                    | 1                    |
|     | eksterni senzor<br>(S1/S2)                                                   | 1                      | Eksterni senzor je povezan                                                                                                    | 0                    |
| d04 | Eksterni senzor<br>se koristi kao<br>Vazdušni senzor ili<br>senzor Poda      | 0                      | Parametar D3 mora bii podešen<br>na"1" - zatim, ako je parametar<br>D4 podešen na "0", termostat<br>jedino meri temperaturu eksternog<br>senzora.                                                                       | 0                    |
|     |                                                                              | 1                      | Parametar D3 mora biti podesen<br>na "1" - zatim ako je parametar D4<br>podešen na "1", senzor se koristi<br>kao zaštita od predgrevanja poda.                                                                          |                      |
| D05 | Kontrola Hlađenja                                                            | 1                      | Histereza 0.5°C (±0.25°C)                                                                                                    | 2                    |
|     |                                                                              | 2                      | Histereza 1.0°C (±0.5°C)                                                                                                    |                      |
| D07 | Zaštita ventila                                                              | 0                      | Onemogućena                                                                                                    | 1                    |
| D08 | Temperatura zaštite<br>od smrzavanja                                         | 1<br>5°C – 17°C        | Omogućena<br>Temperatura zaštite od smrzavanja<br>održava se na primer tokom<br>aktivnog godišnjeg odmora                                                                                                    | 5°C                  |
| D09 | 12/24 Satni<br>Format                                                        | 0                      | 12 sati                                                                                                    | 1                    |
|     |                                                                              | 1                      | 24 sati                                                                                                    |                      |
| D10 | Vremenske zone<br>(predviđeno za<br>internet bežičnu<br>varijantu)           | od -13 do +<br>13 sati | Daje Vam mogućnost podešavanja<br>termostata Vašoj vremenskoj zoni<br>( svakih sat vremena)                                                                                                    | 0                    |
| D11 | Letnje računanje<br>vremena (DST)                                            | 0                      | Off                                                                                                    | 1                    |
|     |                                                                              | 1                      | On                                                                                                    |                      |
| D12 | Raspon podešavanja<br>temperature kod<br>Grejanja                            | 5℃ – 35℃               | Maksimalna temperatura koja<br>može biti podešena kod grejanja                                                                                                    | 35℃                  |
| D13 | Raspon podešavanja<br>temperature kod<br>Hlađenja                            | 5°C – 40°C             | Maksimalna temperatura koja<br>može biti podešena kod hlađenja                                                                                                    | 5°C                  |
| D14 | Senzor poda limit<br>zaštite (gornji limit<br>grejanja - HL)                 | 11℃ – 45℃              | U cilju zaštite poda od predgrevanja<br>- grejanje će se isključiti kada<br>temperatura senzora poda bude viša<br>od temperature limita zaštite.                                                                        | 27°C                 |
| D15 | Senzor poda limit<br>zaštite (donji limit<br>grejanja - LL)                  | 6°C – 40°C             | U cilju zaštite poda od podhlađivanja<br>- grejanje će se uključiti kada<br>temperatura senzora poda bude niža<br>od temperature limita zaštite.                                                                        | 10°C                 |
| D16 | Senzor poda limit<br>zaštite<br>( hlađenje)                                  | 6°C – 45°C             | U cilju zaštite poda od podhlađivanja<br>- grejanje će se uključiti kada<br>temperatura senzora poda bude niža<br>od temperature limita zaštite.                                                                        | 6°C                  |
| D17 | lzbor unapred<br>podešeneih<br>programa                                      | 1-5                    | Izaberite jedan od 5 fabričkih<br>programa. Kada izaberete, fabrički<br>program će pregaziti trenutni<br>program. Izabrabni fabrički program<br>se može menjati od strane korisnika<br>u Meniu Korisničkih Podešavanja. | 1                    |
| D18 | lzbor režima<br>Grejanja / Hlađenja                                          | 0 ili 1                | 0: Ručni sa korišćenjem tastera<br>1: Automatski preko CO terminala                                                                                                    | 0                    |
| D19 | Funkcija blokade<br>hlađenja grejanje/<br>hlađenje                           | 0 ili 1                | 0: Hlađenje onemogućeno<br>1: Hlađenje omogućeno                                                                                                    | 0                    |
| D20 | Izbor opterećenja<br>aktuatora za različitu<br>temperaturnu<br>kompenzaciju. | 1 do 5                 | Brojevi od 1 do 5 predstavlja broj<br>aktuatora povezanih na termostat.                                                                                                    | 1                    |